**Rejestr Sprawców** Przestępstw na Tle Seksualnym założenie konta użytkownika instytucjonalnego i uzyskane informacji z Rejestru z dostępem ograniczonym - obowiązek pracodawców i organizatorów działalności związanej z wychowywaniem, edukacją, wypoczynkiem, leczeniem lub opieką nad małoletnimi (poniżej 18 r. życia)

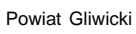

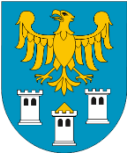

**Podstawa prawna obowiązku:** art. 21 ust. 1 ustawy z dnia 13 maja 2016 r. o przeciwdziałaniu zagrożeniom przestępczością na tle seksualnym

"przed nawiązaniem z osobą stosunku pracy lub przed dopuszczeniem osoby do innej działalności związanej z wychowaniem, edukacją, wypoczynkiem, leczeniem małoletnich lub z opieką nad nimi pracodawcy lub inni organizatorzy w zakresie takiej działalności są obowiązani do uzyskania informacji, czy dane tej osoby są zamieszczone w Rejestrze z dostępem ograniczonym lub w Rejestrze osób, w stosunku do których Państwowa Komisja do spraw przeciwdziałania wykorzystaniu seksualnemu małoletnich poniżej lat 15 wydała postanowienie o wpisie w Rejestrze"

**Odpowiedzialność karna:** art. 23 ust. 2 ustawy z dnia 13 maja 2016 r. o przeciwdziałaniu zagrożeniom przestępczością na tle seksualnym

"kto dopuszcza do pracy lub do innej działalności związanej w wychowaniem, edukacją, wypoczynkiem, leczeniem małoletnich lub z opieką nad nimi osobę bez uzyskania informacji" "lub wiedząc, że dane tej osoby są zamieszczone w Rejestrze, podlega karze aresztu, ograniczenia wolności albo grzywny nie niższej niż 1000 zł"

Uwaga – odpowiedzialność karna za nieuprawnione uzyskanie informacji z Rejestru z dostępem ograniczonym: art. 24 ustawy z dnia 13 maja 2016 r. o przeciwdziałaniu zagrożeniom przestępczością na tle seksualnym

"Kto bez uprawnienia uzyskuje z Rejestru z dostępem ograniczonym informację o osobie, podlega grzywnie, karze ograniczenia wolności albo pozbawienia wolności do lat 2."

#### Udzielenie informacji jest wolne od opłat.

Instrukcja Użytkownika Rejestru z Dostępem Ograniczonym – Użytkownik Instytucjonalny znajduje się na stronie Ministerstwa Sprawiedliwości <<u>rps.ms.gov.pl</u>> w zakładce <u>Pomoc</u>

Uzyskanie informacji z Rejestru z dostępem ograniczonym przez organizację pozarządową:

- zarejestrować konto na stronie <<u>rps.ms.gov.pl</u>> poprzez:
  - wybranie konta użytkownika instytucjonalnego,
  - wypełnienie formularza rejestracyjnego,
  - ustalenie sposobu reprezentacji zgodnego ze stanem faktycznym,
  - dodanie kont dla reprezentantów i ewentualnie pełnomocników,
  - wygenerowanie zgłoszenia oraz jego wysyłka pocztą do B-KRK lub e-PUAP do Ministerstwa Sprawiedliwości celem aktywacji konta;

#### 2. wystosować zapytanie poprzez:

- zalogowanie się,
- wygenerowanie zapytania, które należy opatrzyć podpisem elektronicznym,
- pobranie uzyskanej informacji.

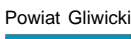

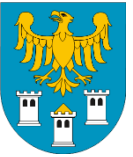

## Wsparcie użytkownika

## Rejestru Sprawców Przestępstw na Tle Seksualnym

Tel. 71 748-96-00 - wybierz 4

e-mail: <u>rps-pomoc@ms.gov.pl</u> poniedziałek – piątek 7:30 – 19:30 sobota 9:30 – 17:00

## Rejestracja konta użytkownika instytucjonalnego

### 1. Założenie konta

- wejść na stronę <<u>rps.ms.gov.pl</u>>
- > wybrać Zarejestruj dostępny pod menu Rejestr z dostępem ograniczonym
- wybrać Rejestracja
- > wypełnić formularz:
  - wybierz typ konta użytkownika: konto użytkownika instytucjonalnego
  - dane podmiotu lub osoby uprawnionej do informacji
  - dane konta administratora (hasło musi zawierać przynajmniej jedną dużą literę, cyfrę, znak specjalny i być dłuższe niż 6 znaków)
- wykonać polecenia aplikacji ma za zadanie zablokowanie prób ataków przez szkodliwe oprogramowanie
- zaznaczyć Warunki korzystania jako zatwierdzenie zapoznania się z warunkami korzystania z Systemu RSPTS (tekst Warunków dostępny po kliknięciu na napis)
- > wyrazić zgodę na przetwarzanie danych osobowych
- > wybrać przycisk Zarejestruj (przycisk będzie zablokowany jeśli formularz będzie zawierał braki)
- pojawi się komunikat Rejestracja zakończona powodzeniem. Na twoją skrzynkę pocztową wysłano e-mail aktywacyjny.
- wejdź na wiadomość na swojej skrzynce logowanie będzie możliwe po kliknięciu na link aktywacyjny z wiadomości e-mail, który ponownie przeniesie użytkownika na stronę logowania
- po zalogowaniu konto jeszcze nie jest aktywne (nie umożliwia wykonywanie zapytań) i trzeba poczynić dalsze kroki

### 2. Ustalenie sposobu reprezentacji

- > w polu Podmiot (na górnym pasku) wybrać lista osób uprawnionych i Reprezentanci
- wybrać sposób podpisu: podpisują wszyscy reprezentanci lub wymagane są podpisy i wskazać ilu osób (zgodnie ze sposobem reprezentacji podmiotu, co jest weryfikowane przez B-KRK przed aktywacją konta)

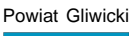

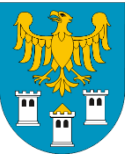

#### wybrać Zapisz

- dodać osoby uprawnione do działania w imieniu konta użytkownika instytucjonalnego:
  - z menu Podmiot (na górnym pasku) wybrać dodaj osobę uprawnioną
  - wypełnić pola (w polu Rola wybrać Reprezentant lub Pełnomocnik)
  - wybrać Zapisz (dla Pełnomocnika pojawi się przycisk, za pomocą którego będzie możliwe wygenerowanie pełnomocnictwa dla tej osoby, które trzeba przesłać do B-KRK/Ministerstwa Sprawiedliwości wraz ze zgłoszeniem; udzielenie pełnomocnictwa może wiązać się z obowiązkiem poniesienia opłaty skarbowej)
- nowododana osoba Reprezentant lub Pełnomocnik otrzyma na wskazany adres e-mail wiadomość – Potwierdzenie konta z linkiem aktywacyjnym, który ważny jest tylko 5 dni (dane osoby zostaną usunięte z konta, jeśli osoba nie dokona aktywacji)
- Reprezentant/Pełnomocnik potwierdza konto kliknięciem na link aktywacyjny i zostaje przeniesiony na stronę aktywacji, gdzie musi:
  - zdefiniować hasło (musi zawierać jedną dużą literę, cyfrę, znak specjalny i być dłuższe niż 6 znaków)
  - zaznaczyć wymagane zgody
  - wybrać Aktywuj (od tego momentu osoba będzie mogła zalogować się do Systemu)
  - **3. Zgłoszenie konta** gdy już wszyscy Reprezentanci/Pełnomocnicy zostali dodani do konta i osoby te aktywowały swoje konta
- w polu Podmiot (na górnym pasku) wybrać Stwórz zgłoszenie konta użytkownika instytucjonalnego – jednostka organizacyjna
- > wyświetli się formularz wypełniony danymi z konta
- > wypełnić pola sposobu reprezentacji (jeśli nie będą wypełnione)
- wybrać Wydrukuj

### 4. Wysyłanie zgłoszenia do B-KRK lub Ministerstwa Sprawiedliwości

- wydrukowane zgłoszenie wraz z wydrukiem ewentualnych pełnomocnictw (opłaconych) trzeba przesłać pocztą lub e-PUAP:
  - pocztą na adres:
    - Biuro Informacyjne Krajowego Rejestru Karnego
    - ul. Czerniakowska 100, 00-454 Warszawa
  - e-PUAP do Ministerstwa Sprawiedliwości: załączyć wydrukowany i podpisany skan jako pismo ogólne do podmiotu
- konto użytkownika instytucjonalnego jest nieaktywne do czasu pozytywnej weryfikacji Ministerstwa Finansów
- System RSPTS drogą mailową powiadamia wszystkich użytkowników konta użytkownika instytucjonalnego o aktywacji konta

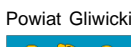

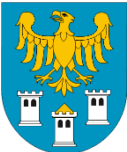

## Uzyskiwanie informacji za pośrednictwem konta użytkownika instytucjonalnego

### 1. Zalogowanie się i zapytanie

- po zalogowaniu przez Reprezentanta lub pełnomocnika, przy Sprawdź, czy osoba figuruje w Rejestrze z dostępem ograniczonym wybrać Następny krok – dane osobowe
- > wypełnić formularz zapytania (jeśli imię ojca nie jest znane wpisać "brak danych")
- wybrać Następny krok podpis

### 2. Opatrzenie zapytania podpisem

- wybrać jedną z trzech dostępnych metod złożenia podpisu: profil zaufany, podpis kwalifikowany lub E-dowód
- > zapoznać się z treścią zapytania
- > wybrać Podpisz (postępować zgodnie z instrukcjami)
  - w przypadku reprezentacji wieloosobowej kolejny Reprezentant musi:
    - zalogować się na konto
    - w zakładce Lista zapytań i odpowiedzi wybrać Podpisz
  - w przypadku pełnomocnictwa jw., ale uwaga Pełnomocnik może zawsze samodzielnie podpisywać zapytania do Systemu
- > po podpisaniu uaktywnia się przycisk Wyślij zapytanie
- pojawienie się komunikatu Błąd walidacji oznacza brak wszystkich podpisów zgodnie z reprezentacją

## 3. Wydruk pobranej odpowiedzi

- informacja udzielana jest w czasie rzeczywistym, lecz czas oczekiwania na wyświetlenie informacji jest uzależniony od bieżącego obciążenia Systemu RSPTS
- > wybrać przycisk Pobierz wydruk PDF, co wygeneruje plik PDF, o treści udzielonej informacji
- informacja poza powtórzeniem zapytania zawiera komunikat o jednej z trzech możliwych treści:
  - "FIGURUJE" oznacza to, że w Rejestrze Sprawców Przestępstw na Tle Seksualnym zgromadzone zostały dane osoby wskazanej w zapytaniu
  - "W Rejestrze nie ma informacji o osobach, dla których są spełnione warunki zawarte w zapytaniu" – oznacza to, że w Rejestrze Sprawców Przestępstw na Tle Seksualnym nie zostały zgromadzone dane osoby wskazanej w zapytaniu
  - "Trwa postępowanie w celu ustalenia prawidłowych danych. Uzyskanie informacji będzie możliwe po jego zakończeniu" – oznacza to, że dla wskazanych w zapytaniu danych

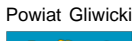

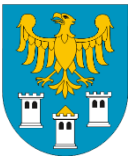

prowadzone jest postępowanie wyjaśniające i udzielenie informacji nie będzie możliwe do czasu zakończenia postępowania. W przypadku uzyskania takiej odpowiedzi zaleca się użytkownikowi ponowne wysłanie zapytania do Systemu RSPTS za pośrednictwem Aplikacji e-usług w późniejszym terminie. Jeżeli sprawa uzyskania informacji z Rejestru jest pilna, albo w przypadku kilkukrotnego uzyskania tej samej odpowiedzi w dłuższym odstępie czasu, należy nawiązać pisemny kontakt z Biurem Informacyjnym Krajowego Rejestru Karnego. W piśmie należy wskazać dane, według których nastąpiło przeszukanie Rejestru lub załączyć do niego kopię uzyskanego wydruku PDF informacji z Rejestru.

W przypadku wysyłki pisma, należy je kierować na adres: *Biuro Informacyjne Krajowego Rejestru Karnego, ul. Czerniakowska 100, 00-454 Warszawa.* 

wydruk PDF jest dodatkowo opatrzony unikalnym identyfikatorem wydruku, który umożliwia weryfikację jego autentyczności

### 4. Zapytania masowe, tj. zapytania o od 2 do 500 osób

- po zalogowaniu przez Reprezentanta lub Pełnomocnika wybrać pole Zapytania masowe (na górnym pasku)
- > wybrać plik arkusza zapytania masowego poprzez Wybierz plik
- > pobrany plik zapisać na dysku lokalnym
- szablon arkusza zapytania masowego musi zawierać co najmniej 2 pozycje wypełnione danymi osobowymi, a maksymalnie może zawierać 500 pozycji
- rozmiar pliku do 100KB
- > wypełnić formularz zapytania masowego (jeśli imię ojca nie jest znane wpisać "brak danych")
- > zapisać plik i zaimportować go do Systemu RSPTS klikając w pole Wybierz plik
- > po wczytaniu pliku wybrać Następny krok sprawdź plik i podpisz
- > plik poddawany jest weryfikacji, tj. poprawności wypełnionych wierszy:
  - po otrzymaniu komunikatu "Plik jest poprawny" użytkownik może podpisać poprzez Następny krok – podpis
  - po otrzymaniu komunikatu "Plik jest błędny" użytkownik może zapoznać się z raportem błędów w Raport błędów, poprzez Powrót wraca do strony formularza i dokonuje zmian
- > podpisać zapytanie masowe można tylko po pozytywnej weryfikacji pliku przez System
- wybrać udostępniony przycisk Następny krok przekaż do wyszukania
- wyświetli się strona z komunikatem "Plik został przekazany do przetworzenia"
- informacja nie jest udzielana w czasie rzeczywistym, lecz użytkownik jest powiadamiany pocztą elektroniczną o możliwości pobrania gotowych odpowiedzi w zakładce Lista zapytań i odpowiedzi:
  - ikona klepsydry w kolumnie Wydruk oznacza przetwarzanie zapytania i brak odpowiedzi
  - ikona pobierania danych w kolumnie Wydruk oznacza możliwość pobrania odpowiedzi jest ona dostępna w formacie pliku ZIP, który zawiera skompresowane pliki PDF